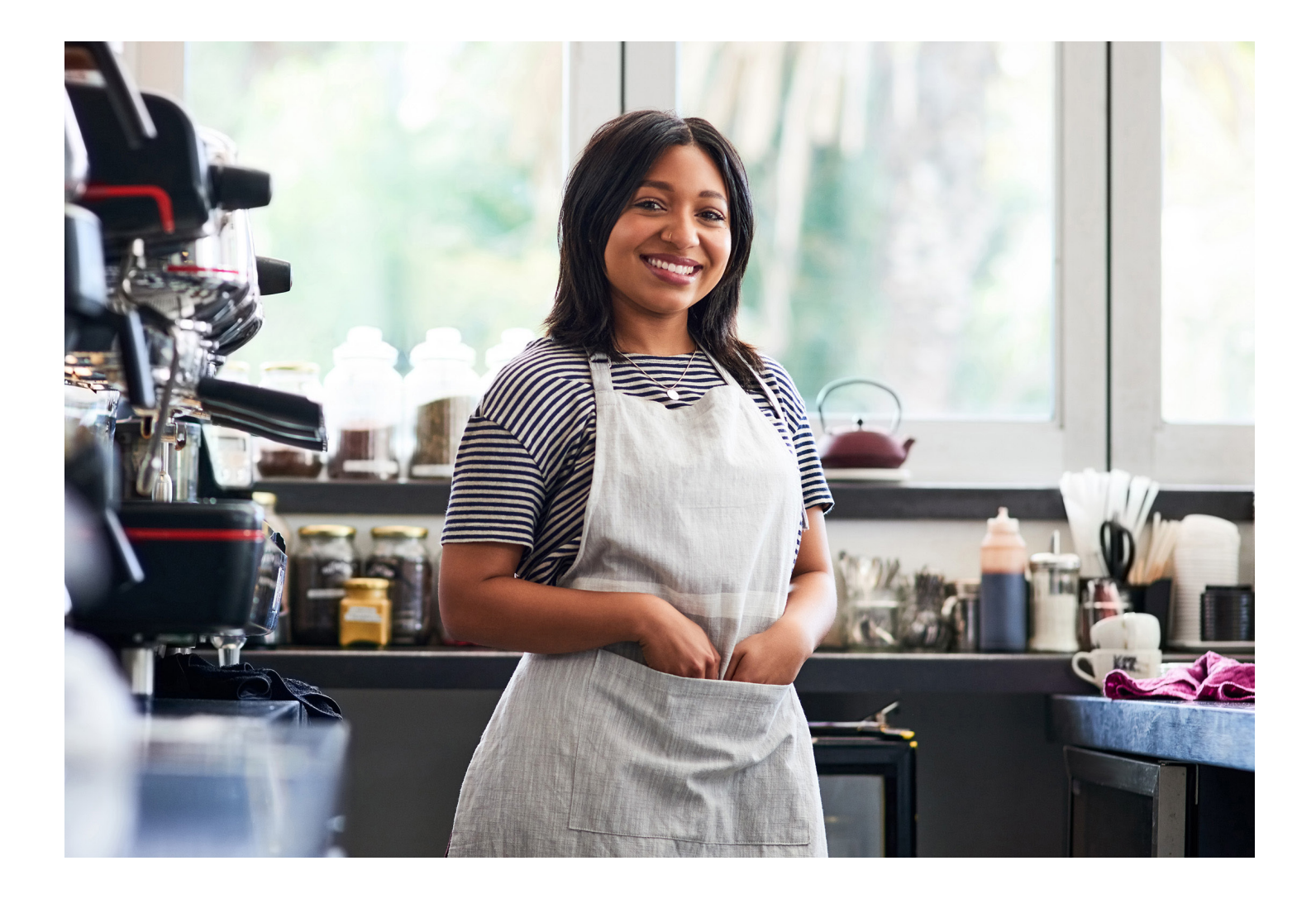

# PAYCHECK PROTECTION PROGRAM | STANDARD Your Guide to Applying for Loan Forgiveness

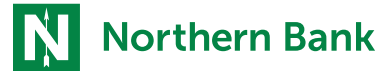

YOUR PARTNER FOR GROWTH®

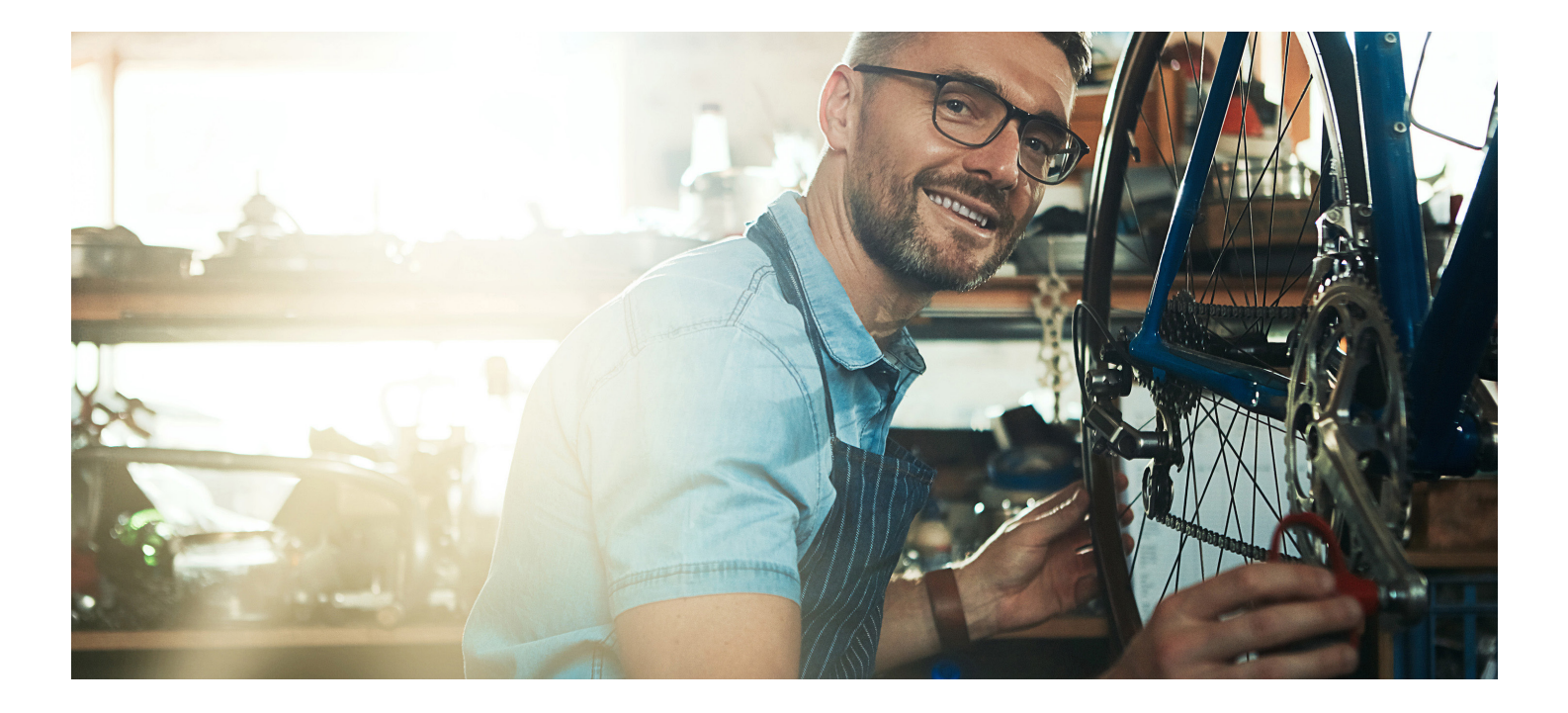

## We're here to help!

This How-To Apply Guide will take you through all the steps you need to take to apply for PPP Loan Forgiveness.

#### What You Need to Know

#### When to apply

Based on the rollout schedule, you will be "port enabled" and receive an email notification that you are able to apply for Forgiveness with a link to access the portal.

#### Adding additional Users

If you need to add an additional person to assist in the completion of the Application, contact your Forgiveness Rep.

#### **Helpful Tips and Requirements**

- The *Enter* and *Save* feature allows you to enter your information, save it and return later.
- If you're unable to advance screens when selecting *Next*, check for required fields.
- After entering data into a field, click *Tab* to advance off the last field entered.
- The portal works best when launched in a Google Chrome® browser.

#### **Important Reminders**

- There are two applications available: 3508 EZ and 3508.
- You will be routed to the appropriate application based on your answers to qualifying questions.
- Once you submit the application, you cannot go back in and edit until the Northern Bank Credit Analyst. re-enables you.

| Witcome back!<br>Ugite scenaria<br>Ugite scenaria                                                                                                    | 1 Login                                                 |
|----------------------------------------------------------------------------------------------------|---------------------------------------------------------|
| NECONE IS your CARDONALE<br>Network yours, yours for the for an official set of the<br>Westerner<br>Westerner<br>Weste | 2 You will be routed to the Dashboard                   |
| Necres by conductions and the section of the section of the sectio                                                                                                    | 3 Select <i>Marketplace</i> from left side of Dashboard |
| Welcome to your dashboard           Trainis for vising Upitad documents, check the status of your product           Desteored           Managease   Paycheck Protection Program Forgivenses                                                                                                    | 4 Click Apply                                           |

#### Login and Dashboard

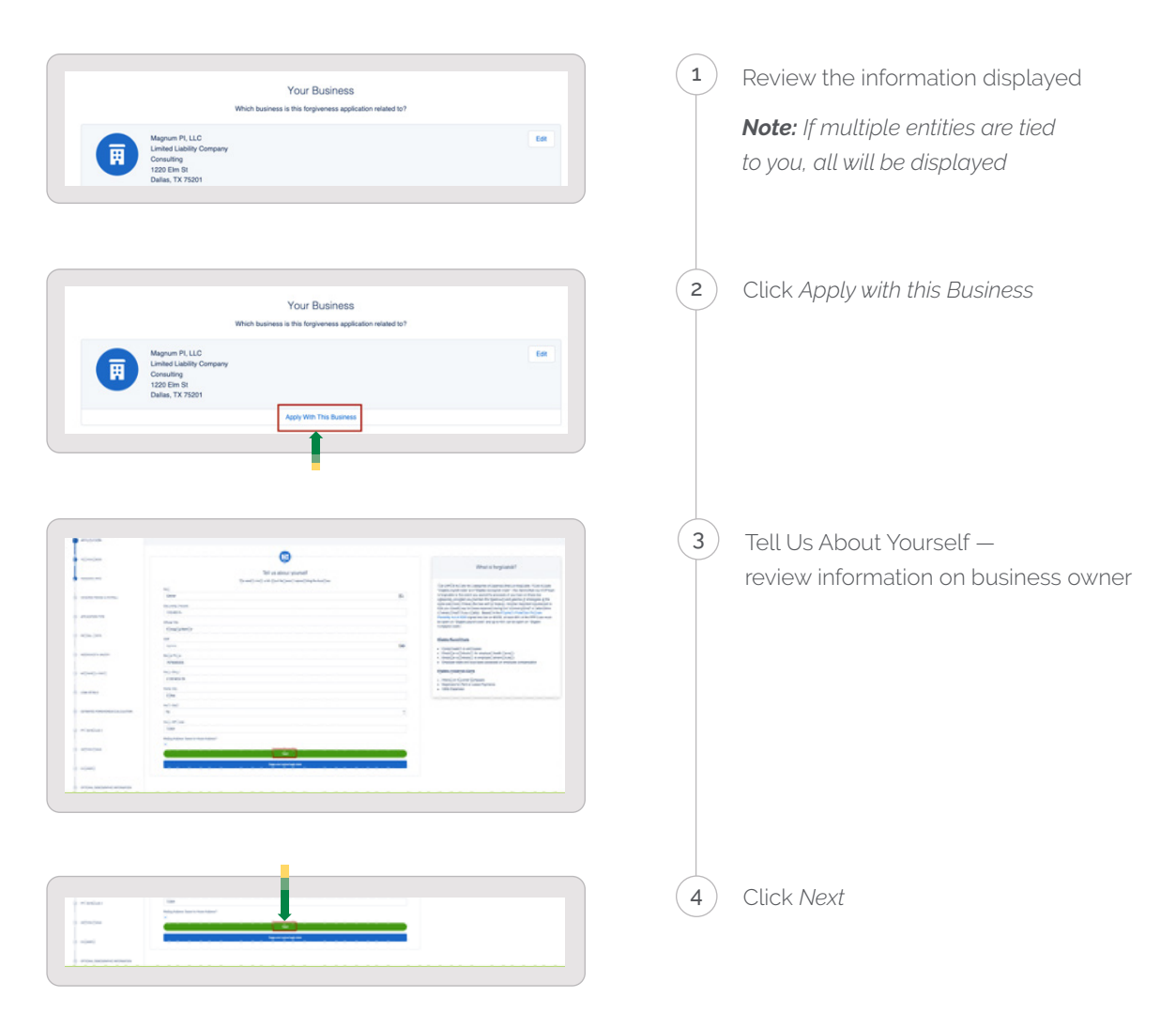

#### Review Business and Ownership Information and Confirm

#### **Covered Period and Payroll Frequency**

In this section, you'll be required to indicate the Covered Period or Alternative Covered Period and Payroll Frequency.

Note: The side panel will provide informational text to define terms.

| The Process                                                                                                    | Your Lo                                                                                                    | an Forgiveness Application                                                                                                    |                                                                                                    |
|----------------------------------------------------------------------------------------------------|----------------------------------------------------------------------------------------------------|----------------------------------------------------------------------------------------------------|----------------------------------------------------------------------------------------------------|
| P IPPLORIDA                                                                                                    |                                                                                                    |                                                                                                    |                                                                                                    |
|                                                                                                    |                                                                                                    |                                                                                                    |                                                                                                    |
|                                                                                                    |                                                                                                    |                                                                                                    | Covered Period                                                                                                    |
|                                                                                                    | Lef's look at your Covered Period and Payrol I in                                                                                                    | idninek.                                                                                                    |                                                                                                    |
|                                                                                                    | The Tayoli & Bandh Code an Basel in the science partial in Alexandra Tayoli Councel Partial: Depending an Alexa<br>Science Sciences and a set at 12 west partial. Por base Sciences an SMA set Australian in SMA set<br>50:50, yes will be using the partial of 500 Million Sciences and the set of partial partial of 500 Million | ouneenteed year 1000 kaan number, yeu may have the system<br>tector Program Presidelity Buil of 2000" was signed toto taw on<br>1001                                                                                                    | Excession President The Convent Protocol is after (1) the 34 week (140 day performing on the PPP Lase Outputsment Texas, or (1) this Excession resolved                                                                  |
| EPEND-PENCE & MARCH                                                                                                    | Covered Period Begin Date                                                                                                    | PRV has before zine 4, 2020, the Earnwar may result to use an epithemetric<br>Connect Period. For example, if the Service is using a 2H earls Connect Period<br>resulted to TPV may concerning to Monday. April 20, the fee device Connect<br>Connect to TPV may concerning the Monday. April 20, the fee device Connect<br>Connect to TPV early connected to Monday. April 20, the fee device Connect<br>Connected to TPV early connected to Monday. April 20, the fee device Connected to TPV<br>Connected to TPV early connected to the Connected to the Connected t |                                                                                                    |
| encourse                                                                                                    | Consist Partial Roya Italia Sasad un the 1979 San documentati Sala<br>MASCO                                                                                                    |                                                                                                    | Petal a tpi 31 and he last day of the ConnectPartiel & Sunday October 4.<br>event may the ConnectPartiel evend by and December 35, 2005                                                                                  |
|                                                                                                    | na pociedaj la secial a construi partici".<br>Nas Basel on Alexa pociedade por 358 nues number pociae algúnicio electura é or 24 meter apernicipantes.                                                                                                    |                                                                                                    |                                                                                                    |
| 0 1000.0015                                                                                                    | Multiple Relinue an Exector (Exect an executive of                                                                                                    |                                                                                                    | Alternative Payroll Covered Period                                                                                                    |
| C HARDON LAAN                                                                                                    | 1000                                                                                                    | (chen                                                                                                    |                                                                                                    |
|                                                                                                    | Payroll Schedule                                                                                                    |                                                                                                    | Alternative Paperti Operated Period For adventisative conversions. Bonces<br>with a blendity (or mana frequent) payed adventis may electric valuates slight                                                              |
|                                                                                                    | Salari yur Tayal Salashi the hayang sili alah yayal a yaita angloyaaj                                                                                                    |                                                                                                    | paper in sole, using the life work (188-bags particle or for some mean and before<br>1999 of the electricity of the lace work. All solet works fill share period that basis                                              |
| a substrate, solars                                                                                                    | Ready .                                                                                                    | Ready (respute and)                                                                                                    | the first any of their first pay period following their 1979 Loan Disturbaneet. Del                                                                                                    |
|                                                                                                    | Second .                                                                                                    | mere l                                                                                                    | reserved to TYT tear proceeds or Montes, April 20, and the first day of its hill                                                                                                    |
| C administration of the local distribution of the local distribution o |                                                                                                    |                                                                                                    | period holowing its IMM can decimination to Sunday, April 26, the first day of 3<br>Alternative Paycel Convect Period & April 20 and the Nati set of the Alternative                                                     |
|                                                                                                    |                                                                                                    |                                                                                                    | Paper Louise Parent & Salarsay, October 13, Borrowsh Pati dell' & Salar<br>Alternation Papel Connect Partial must apply the Alternative Papel Connect                                                                    |
| 0 ETACO/200/00014.1.0/0-                                                                                                    | Tex educe init lite                                                                                                    |                                                                                                    | Alematics Paper & Contract Panel And Application to The Counted Panel or Inte<br>Alemation Paper Contract Panel And Applications and apply the Count<br>Panel (ur. N. Manufator Paper) Contract Panel And Apply the Sand |
| -                                                                                                    |                                                                                                    |                                                                                                    | This application to the Convect Partial" only its rou event may the Atlentative Particle event through the part December 21, 1920.                                                                                       |
|                                                                                                    |                                                                                                    |                                                                                                    |                                                                                                    |
| 0                                                                                                    |                                                                                                    |                                                                                                    |                                                                                                    |
|                                                                                                    |                                                                                                    |                                                                                                    |                                                                                                    |

| Weekly 🛷      | Biweekly (every other week) |
|---------------|-----------------------------|
| Twice a month | Menthly                     |
| Other         |                             |

(1) Select either the 8-week or 24-week period:

| IF                          | THEN                 |
|-----------------------------|----------------------|
| You received the PPP        | You can elect to use |
| Loan <b>before</b> June 5th | 8 weeks or 24 weeks  |
| You received the PPP        | You must elect       |
| Loan <b>after</b> June 5th  | 24 weeks             |

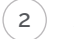

Select their Payroll Frequency

#### Alternative Covered Period

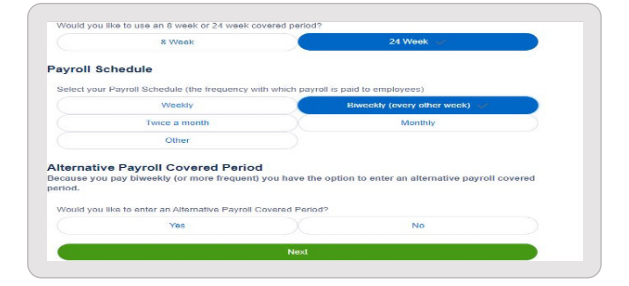

1 If you have a bi-weekly or more frequent period, you can elect to use the Alternative Covered Period, which starts the first day of the pay period following the Disbursement Date.

| IF                                                                        | THEN                                                     |
|---------------------------------------------------------------------------|----------------------------------------------------------|
| You do not<br>wish to use<br>the Alternative<br>Payroll Covered<br>Period | Select <i>No</i>                                         |
| You elect to<br>use the<br>Alternative<br>Payroll Covered<br>Period       | Select Yes<br>Enter the Alternative<br>Period Begin Date |

2

#### Application Types: Form 3508 or 3508EZ

In this section, it will be determined whether or not you are eligible to complete the EZ Form or the Standard Form.

#### Review the Qualification Questions

1

2

| IF                                                                                                    | THEN                                       |
|----------------------------------------------------------------------------------------------------|--------------------------------------------|
| You are a self-employed individual, independent<br>contractor or sole proprietor who had no<br>employees at the time of the Loan Application                                                                     | Qualification Option 1 applies; select Yes |
| Qualification Option 1 doesn't apply                                                                                                    | Select No                                  |
| You did not reduce salary/wages of any employee<br>by more than 25% and did not reduce the number<br>of employees<br><i>Note: Ignore reductions in hours if you offered hours</i><br><i>and employee refused</i> | Qualification Option 2 applies; select Yes |
| Qualification Option 2 doesn't apply                                                                                                    | Select No                                  |
| You did not reduce salary/wages of any employee<br>by more than 25% and you were unable to operate<br>during the Covered Period at the same level of<br>business activity as before 2-15-2020                    | Qualification Option 2 applies; select Yes |
| Qualification Option 3 doesn't apply                                                                                                    | Select No                                  |

If you do not qualify for the EZ Application, you will select No on all three (3) Qualification Options.

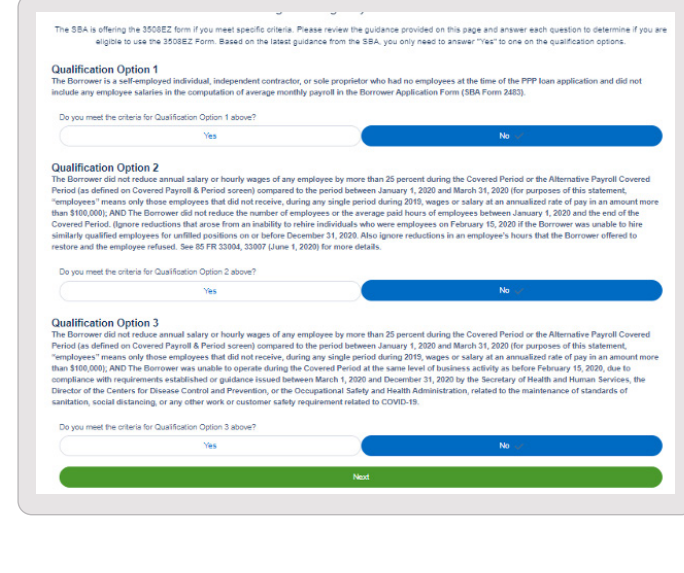

4) Click Next

#### **Payroll Costs**

In this section, we'll cover the process of entering in the Payroll related costs.

Note: All fields are required. Enter "0" (Zero) for anything not applicable.

|                   | e total cash compensation for employees making less than \$100K. This will be (Box 1) from PPP Schedule A Worksheet, Table 1:                                                                                                    |
|-------------------|----------------------------------------------------------------------------------------------------|
| USD               | 285,000.00                                                                                                    |
| Enter th          | a total cash compensation for employees making greater than \$100K. This will be (Box 4) from PPP Schedule A Worksheet, Table 2:                                                                                                    |
| USD               | 0.00                                                                                                    |
| Enter th          | a total amount paid or incurred for employer contributions for employee health insurance:                                                                                                    |
| USD               | 5,000.00                                                                                                    |
| Enter th          | e total amount paid or incurred for employer contributions to employee retirement plans:                                                                                                    |
| USD               | 0.00                                                                                                    |
| Enter th          | e total amount paid or incurred for employer state and local taxes assessed on employee compensation:                                                                                                    |
| USD               | 10,000.00                                                                                                    |
| ompe              | nsation to Owners<br>owner (self-employed individual or general partner), the total amount of cash compensation eligible for forgiveness may not exceed an annual salary of<br>as prorated for the Covered Period, For an 8-week Covered Period, that total is \$15,385. For a 24-week Covered Period, that total is \$20,833. |
| 00,000,<br>Comper | sation to Owners                                                                                                    |

 Eligible Payroll Costs — You should enter the following information based on the Covered Period or Alternative Covered Period:

- Total Cash Compensation paid
- Total Cash Compensation paid for employees earning greater than \$100,000
- Total Amount Paid for Employee Health Insurance
- Total Amount Paid for Employee Retirement Plans
- Total Amount Paid for Employer State and Local Taxes

Compensation to Owners – You should then enter the total compensation paid to any owners.
 Note: The owner compensation is limited; refer to the text for information.

Number of Owners — You should enter the total number of owners.

Click Next

3)

4

#### **Headcount and Salary Information**

In this step, you'll be prompted to enter information about employee headcount and salaries.

#### **Headcount and Salary Information**

**Employees at Time of Loan Application** 

(1

2)

1

2

3

#### If the Bank has the information on file from the Loan Application, the number will pre-fill.

If the Bank does not have the information, you should enter the Number of Employees at time of Loan Application

#### Employees at Time of Forgiveness Application

You should enter the number of Employees at time of Forgiveness Application

#### **PPP Forgiveness Calculation Specific Headcount Details**

You will be prompted to answer Yes or No in Step 1.

Was there a reduction in the number of employees or average paid hours between January 1, 2020 and the end of the Covered Period?

| IF  | THEN                                                   |
|-----|--------------------------------------------------------|
| Yes | Select Yes                                             |
|     | Note: FTE Reduction Safe Harbor Questions will display |
| No  | Select No                                              |

Enter the average weekly number of FTE's during your chosen reference period

Enter the average number FTEs during the chosen reference period

4 Enter the average number of FTEs during the Covered Period or Alternative Payroll Covered Period with compensation <=\$100k

5 Enter the average number of FTEs during the Covered Period or Alternative Payroll Covered Period with compensation >\$100k

#### **FTE Reduction Safe Harbor**

Two separate safe harbors exempt certain borrowers from any loan forgiveness reduction based on a reduction in FTE employee levels: FTE Reduction Safe Harbor 1 and FTE Reduction Safe Harbor 2.

Note: Refer to the SBA Forgiveness Program Overview document for more information.

| d the end of the Covered Period at<br>I between March 1, 2020 and Dece<br>le Occupational Safety and Health<br>fiety requirement related to COVIE | t the same level of business activity as before February 15<br>ember 31, 2020, by the Secretary of Health and Human Serv<br>Administration related to the maintenance of standards fo | , 2020 du                                                            |
|----------------------------------------------------------------------------------------------------|----------------------------------------------------------------------------------------------------|----------------------------------------------------------------------|
| d the end of the Covered Period at<br>I between March 1, 2020 and Dece<br>le Occupational Safety and Health<br>fiety requirement related to COVIC | t the same level of business activity as before February 15<br>ember 31, 2020, by the Secretary of Health and Human Serv<br>Administration related to the maintenance of standards fo | , 2020 du                                                            |
| d the end of the Covered Period at<br>I between March 1, 2020 and Dece<br>ie Occupational Safety and Health<br>fiety requirement related to COVID | t the same level of business activity as before February 15<br>ember 31, 2020, by the Secretary of Health and Human Serv<br>Administration related to the maintenance of standards fo | , 2020 du<br>vices, the                                              |
| I between March 1, 2020 and Dece<br>e Occupational Safety and Health<br>fety requirement related to COVIE                                         | ember 31, 2020, by the Secretary of Health and Human Serv<br>Administration related to the maintenance of standards for                                                               | rices, the                                                           |
| ifety requirement related to COVIE                                                                                                    |                                                                                                    | r                                                                    |
|                                                                                                    | D-19?                                                                                                    |                                                                      |
| irement described above?                                                                                                    |                                                                                                    |                                                                      |
|                                                                                                    | No                                                                                                    |                                                                      |
|                                                                                                    |                                                                                                    |                                                                      |
| meeting the criteria for the the FT                                                                                                    | TE Reduction Safe Harbor 2 option.                                                                                                    |                                                                      |
|                                                                                                    | neeting the criteria for the the FT                                                                                                    | neeting the criteria for the the FTE Reduction Safe Harbor 2 option. |

You need to select which FTE Reduction Safe Harbor is applicable, if any.

#### **Salary Details**

1

2

You will be prompted to answer Yes or No to:

Did you reduce salary or hourly wages during the Covered Period or the Alternative Covered Period?

| IF  | THEN                                  |
|-----|---------------------------------------|
| Yes | Select Yes                            |
|     | Note: An additional question appears. |
| No  | Select No                             |

Click Next

#### Non-Payroll Costs

In this section, you'll be prompted to enter the Non-Payroll related expenses.

|            | Let's gather information about your nonpayroll costs |  |
|------------|------------------------------------------------------|--|
|            |                                                      |  |
| Eligible   | nonpayroll costs                                     |  |
| Busines    | s mortgage interest payments                         |  |
| USD        | 2,400.00                                             |  |
| Busines    | s rent or lease payments                             |  |
| USD        | 10,000.00                                            |  |
| Rusines    | s utility payments                                   |  |
| E-Gallinea |                                                      |  |

(1) Enter the amount used on Mortgage Interest

(2) Enter the amount used on Rent/Lease

(3) Enter the amount used on Utilities

Click Next

4

#### **Additional Details**

You'll be prompted to answer additional questions:

- Is the PPP loan in excess of \$2 Million?
- Did you receive any EIDL funds?

|                        | Marc | V     |  |
|------------------------|------|-------|--|
|                        | 105  | .↓ No |  |
| man approximation rate |      |       |  |
|                        |      |       |  |

1 Did you receive PPP loans in excess of \$2 Million? Select *Yes* or *No* 

 If you received funds via the Economic Injury Disaster Loan (EIDL), enter the EIDL Loan Number and amount; if not continue to Step 3

3) Click Next

#### **Estimated Forgiveness Calculation**

|                                                                                                    | (1) | Г |
|----------------------------------------------------------------------------------------------------|-----|---|
| Estimated Forgiveness Calculation                                                                                                    |     |   |
| Let's review the data that will be used to create the SBA's PPA Porgiveness Application                                                                         |     | 0 |
| Payroll and Nonpayroll Costs                                                                                                    |     | 2 |
| Line 1. Payrol Costs (enter the amount from PPP Schedule A, line 10):                                                                                           |     | F |
| USD 285.833.00                                                                                                    |     |   |
| Line 2. Business Mortgage Interest Payments:                                                                                                    |     |   |
| USD 2,400.00                                                                                                    |     |   |
| Line 3. Business Rent or Lease Payments:                                                                                                    |     |   |
| USD 10.000.00                                                                                                    |     | 1 |
| Line 4: Business Utility Payments:                                                                                                    |     |   |
| USD 2,500.00                                                                                                    |     |   |
|                                                                                                    |     | 9 |
| Adjustments for Full-Time Equivalency (FTE) and Salary/Hourly Wage Reductions                                                                                   |     |   |
| Line 5. Total Salary/Hourly Wage Reduction (enter the amount from PPP Schedule A, line 3): Note: If this number is 0, then you have indicated that no employees |     | l |
| have had a salary reduction in excess of 25% or you meet the Safe Harbor requirements.                                                                          |     |   |
| USD 0.00                                                                                                    |     |   |
| Line 8. Add the amounts on lines 1, 2, 3, and 4, then subtract the amount entered in line 5:                                                                    |     |   |
| USD 300.733.00                                                                                                    |     |   |
| Line 7. FTE Reduction Quotient (enter the number from PPP Schedule A, line 13):                                                                                 |     |   |
| 1.00                                                                                                    |     |   |
| Potential Forgiveness Amounts                                                                                                    |     |   |
| I ine 8. Monified Total (multiply line f) ty line Tr                                                                                                    | (2) | ( |
| USD 300,733.00                                                                                                    |     |   |
| Line 9 PPP Lines down with                                                                                                    |     |   |
| USD 333.200.00                                                                                                    |     |   |
| Line 10. Payroll Cost 60% Requirement (dvide line 1 by 0.60):                                                                                                   |     |   |
| USD 470,388.33                                                                                                    |     |   |
|                                                                                                    |     |   |
| Forgiveness Amount                                                                                                    |     |   |
| Line 11. Forgiveness Amount (enter the smallest of lines 8, 9, and 10):                                                                                         |     |   |
| 100 100 100 100                                                                                                    |     |   |

sed on the information entered on previous eens, the system will calculate the Estimated rgiveness Amount.

te: In this example, the amount of the Loan is eater than the Forgiveness Amount, therefore customer has some potential loan exposure.

ck Next

#### **PPP Schedule A**

Summary of information entered

| nation that you entered, here is a summary of your "Schedule A" of the PPP Loan Forgiveness Application.                                                                              |  |  |  |  |
|----------------------------------------------------------------------------------------------------|--|--|--|--|
|                                                                                                    |  |  |  |  |
| PP Schedule A Worksheet, Table 1 Totals                                                                                                    |  |  |  |  |
| lax 1) from PPP Schedule A Worksheet, Table 1:                                                                                                    |  |  |  |  |
|                                                                                                    |  |  |  |  |
| om PPP Schedule A Worksheet, Table 1:                                                                                                    |  |  |  |  |
|                                                                                                    |  |  |  |  |
| xeluction (Box 3) from PPP Schedule A Worksheet, Table 1: Note: if this number is 0, then you have indicated that no employees<br>is of 26% or you meet the Safe Harbor requirements. |  |  |  |  |
|                                                                                                    |  |  |  |  |
| ox 4) from PPP Schedule A Worksheet, Table 2:                                                                                                    |  |  |  |  |
| yroll Costs During the Covered Period or the Alternative Payroll Covered Period                                                                                                    |  |  |  |  |
| by Borrower for employer contributions for employee health insurance:                                                                                                    |  |  |  |  |
|                                                                                                    |  |  |  |  |
| by Borrower for employer contributions to employee retirement plans:                                                                                                    |  |  |  |  |
|                                                                                                    |  |  |  |  |
| by Borrower for employer state and local taxes assessed on employee compensation:                                                                                                    |  |  |  |  |
|                                                                                                    |  |  |  |  |
|                                                                                                    |  |  |  |  |
| melauner/colf presinent industral/annami antraam:                                                                                                    |  |  |  |  |
|                                                                                                    |  |  |  |  |

#### Certification

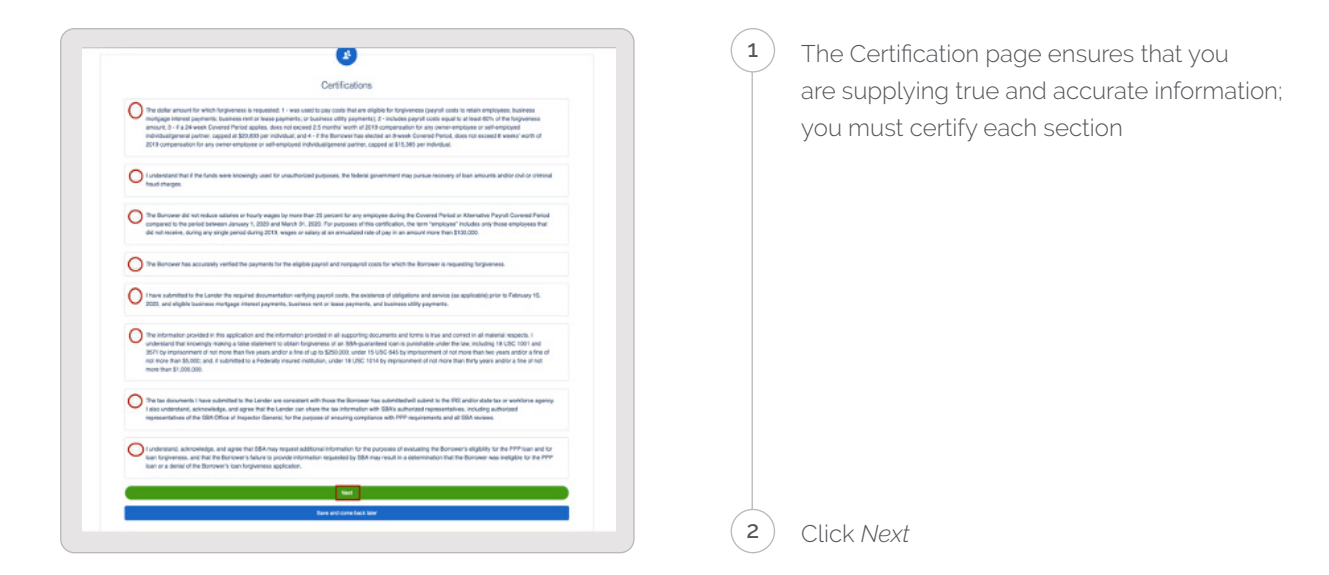

#### **E-Consent Electronic Signature**

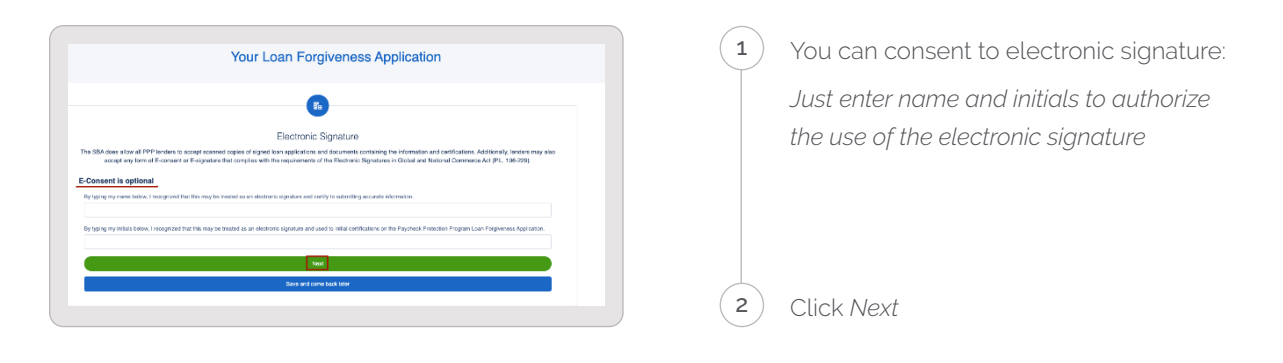

#### **Borrower Demographics: Optional**

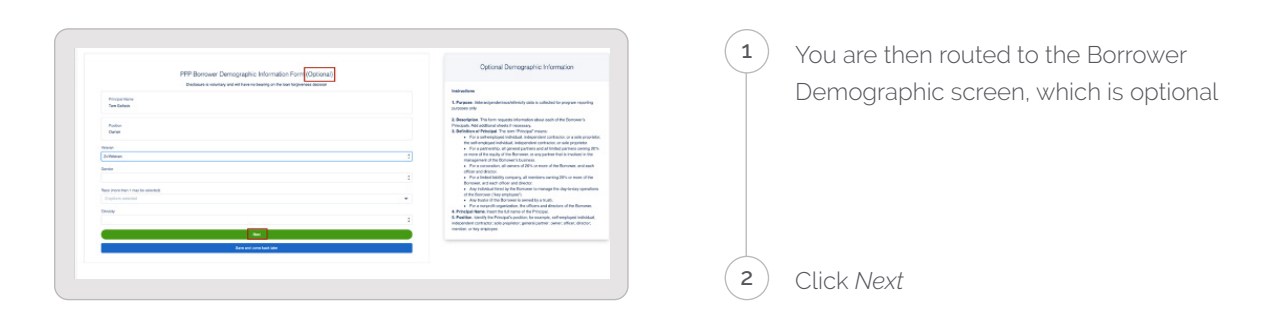

#### **Review and Submit**

- $ig( { t 1} ig)$  The "Does Everything Look Right" page gives you one final opportunity to review the information you entered.
  - You may edit information by clicking on the Edit button for each section displayed
  - If the information is correct, you can advance to submitting the application

*Note:* Once the application is submitted, you cannot make any changes. (Only Northern Bank's Credit Analyst can make a change.)

|                                                                                                    | Does everything look right?                                                                                              |
|----------------------------------------------------------------------------------------------------|----------------------------------------------------------------------------------------------------|
| Let's double check what you've entered. Once you subm                                                                                                 | It this, we'll process your application and get back to you in 2-3 business days with the details on your for<br>amount. |
| Business Info                                                                                                    | E                                                                                                    |
| Relationship Name                                                                                                    | Annual Revenue                                                                                                    |
| XYZ Inc                                                                                                    | USD 4,359,994.00                                                                                                    |
| Billing Address                                                                                                    | Shipping Address                                                                                                    |
| 90 Georgia Lane<br>Woburn, MA 01801                                                                                                    | 90 Georgia Lane<br>Woburn, MA 01801                                                                                      |
| Personal Info<br>Role<br>Owner<br>Official Title<br>Owner<br>Mobile Phone<br>4447774444<br>Residential Address<br>65 Total Street<br>Woburn Mod 10101 | Ownership Percent<br>100.00 %<br>SS#<br>****9333<br>Maiing Address Same As Home Address?                                 |
| Covered Period & Payroll<br>Paycheck Protecton Loan Funding Date                                                                                      | Eligible to select 8 or 24 week period                                                                                   |

Click Submit Application

2

#### Your Application Was Submitted

(1) Click Go to Dashboard

|    | Your application was submitted. It's time to upload your supporting documents                                                                                     |
|----|----------------------------------------------------------------------------------------------------|
| 1. | Please click on the "Go to Dashboard" button below to upload your supporting documents your application can not be successfully processed without these documents |
| 2. | From your dashboard, drag and drop or browse to upload the requested files onto the placeholder with the appropriate name                                         |
| з. | Once we have your documents, we will begin reviewing your application. Your Northern Bank representative will keep you updated as your application progresses     |
|    | Go to Dashboard                                                                                                    |
|    |                                                                                                    |

#### **Uploading Documentation**

|   | welcome to your dashboard                                                                                       |      |         |  |
|---|----------------------------------------------------------------------------------------------------|------|---------|--|
|   | Thanks for visiting. Upload documents, check the status of your products, and keep in touch!                    |      |         |  |
|   | ✓ TO-DO LIST                                                                                                    |      | YOUR PI |  |
| • | Upload Documents                                                                                                | 10 > | á       |  |
|   | 📜 Incomplete Applications                                                                                       | 2 >  | -       |  |
|   | Additional Decoments.<br>Updated additional documentation have, including supplements first for 56 of 161 bens. |      |         |  |

1 You'll be directed to the Dashboard to upload the supporting documentation

 V TODULST
 YC

 Image: Upload Documents
 Image: Upload Documents

 Image: Upload Documents
 Image: Upload Documents

 Image: Upload Documents
 Image: Upload Documents

 Image: Upload Documents
 Image: Upload Documents

 Image: Upload Documents
 Image: Upload Documents

 Image: Upload Documents
 Image: Upload Documents

 Image: Upload Documents
 Image: Upload Documents

 Image: Upload Documents
 Image: Upload Documents

 Image: Upload Documents
 Image: Upload Documents

 Image: Upload Documents
 Image: Upload Documents

 Image: Upload Documents
 Image: Upload Documents

 Image: Upload Documents
 Image: Upload Documents

 Image: Upload Documents
 Image: Upload Documents

 Image: Upload Documents
 Image: Upload Documents

 Image: Upload Documents
 Image: Upload Documents

 Image: Upload Documents
 Image: Upload Documents

 Image: Upload Documents
 Image: Upload Documents

 Image: Upload Documents
 Image: Upload Documents

 Image: Upload Documents
 Image: Upload Documents

 Image: Upload Documents
 Image: Upload Documents

 Image: Upload

(2) You should click on the ">" to expand the list of placeholders for the documents

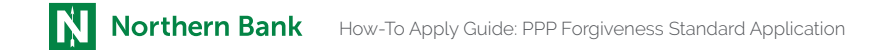

#### **Placeholders**

The following are the placeholder categories:

- IRS Form 1040 Schedule C For Sole Proprietors
- Health Benefits Information
- Mortgage Interest Information
- PPP Schedule A Worksheet
- Payroll Information
- Rent or Lease Information 1
- Rent or Lease Information 2
- Retirement Information
- Utility Payment Information 1
- Utility Payment Information 2

#### Drag and Drop or Upload

You can Drag and Drop files into the Placeholders or click browse to search and upload files.

Files supported include Excel and Word documents, PDF and JPEG.

### We're here to help whenever you need us!

If you have questions or need help with the portal, **contact your Forgiveness Rep.** 

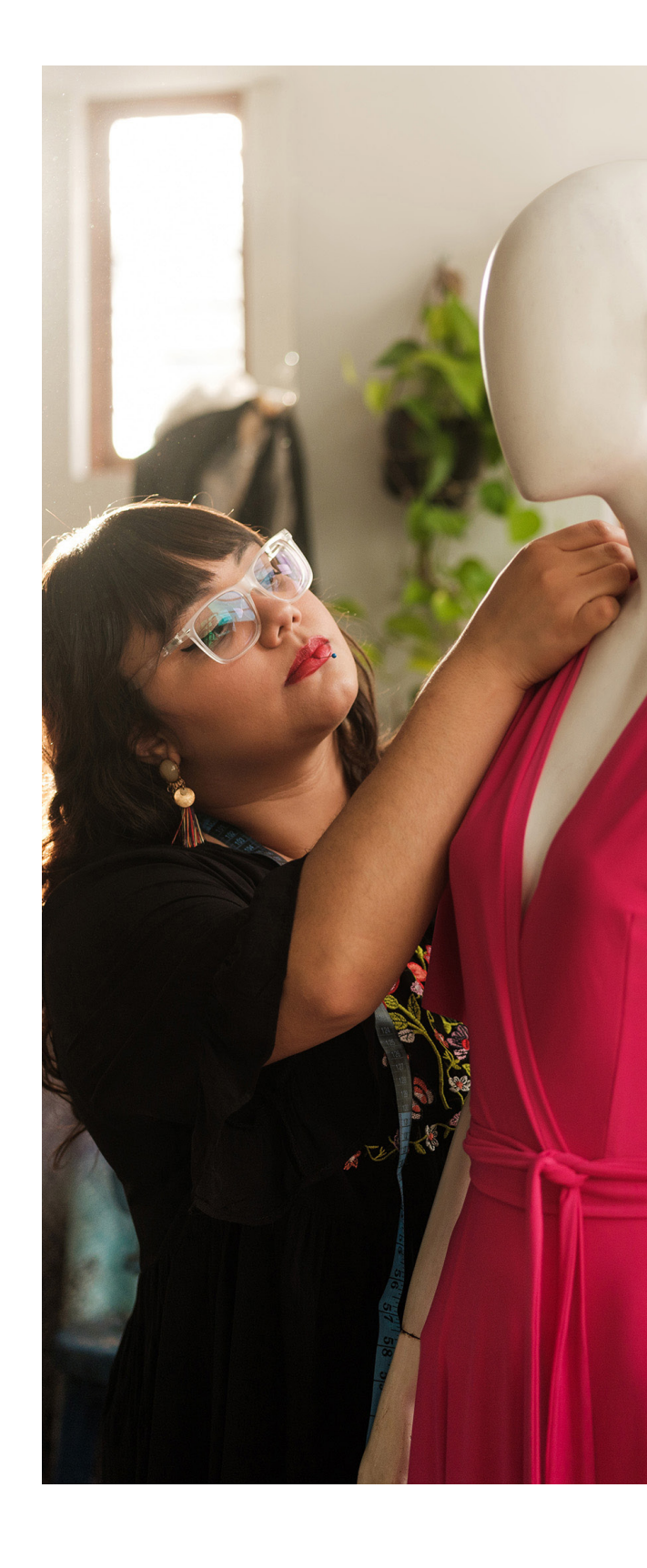